### 小博无线运营平台使用文档

| —, | 用户登录     | 2  |
|----|----------|----|
| 登  | 登录地址     | 2  |
| Ξ、 | 商铺管理     | 3  |
| 2. | .1 新建商铺  | 3  |
| 2. | .2 设备管理  | 5  |
| 2. | .3 数据详情  | 7  |
| 三、 | 素材中心     | 8  |
| 3. | .1 认证漫游  | 8  |
| 3. | .2 登录中海报 | 9  |
| 3. | .3 公共成功页 | 11 |
| 3. | .4 公共认证页 | 12 |
| 3. | .5 商铺功能页 | 13 |
| 四、 | 我的业务     | 15 |
| 4. | .1 固件定制  | 15 |
| 4. | .3 连锁管理  | 17 |
| 4. | .3 短信业务  | 20 |

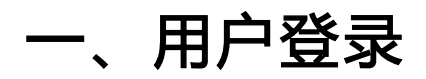

### 登录地址

网址:http://cloud.rippletek.com

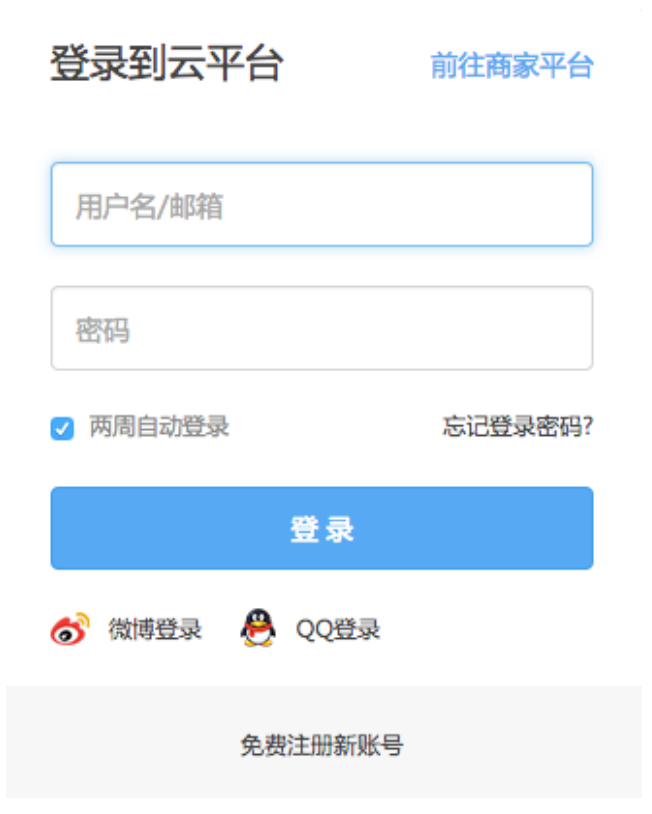

有账号密码的可以直接登录。

若无账号,则免费注册新账号,并进行邮箱验证(注:如果不进行邮箱验证,不能做任 何操作,请牢记注册邮箱,如忘记密码,可通过邮箱找回)。

# 二、商铺管理

每一台设备(AC)绑定一个商铺,所有信息都围绕商铺来管理。

### 2.1 新建商铺

1、填入商铺的基本信息,商户名称,联系人,联系方式,地理位置,选择商户所属行

业,还可添加商铺标签,通过标签筛选快速查找商铺。

| 新建商铺   |      |              |                   |                     |
|--------|------|--------------|-------------------|---------------------|
| 商铺基本信息 |      |              |                   |                     |
|        | 商铺名称 | 商铺名称         | * 请填写商辅名称, 1-16字  |                     |
|        | 联系人  | 联系人          | *请填写该商铺联系人姓名,1-16 | 字                   |
|        | 联系方式 | 联系方式         | *请填写该商铺联系电话       |                     |
|        | 地理位置 | 省/市/自治区 ▼ 请洗 | 择城市 ▼ 请洗择区/县 ▼    | 请洗择街道/乡镇 ▼ *请选择商铺位置 |
|        |      | 商铺地址         |                   | 地图定位                |
|        | 地理坐标 |              |                   |                     |
|        |      |              |                   |                     |

**分类信息** 行业和标签可在商铺列表中进行筛选,方便过滤和查找商铺,请认真填写(每个账号可拥有20个标签)

 
 行业
 \* 请选择商铺所履行业

 可选行业
 餐饮 酒店 宾馆 咖啡厅 甜品店 休闲娱乐 足浴 KTV 酒吧 电影院 美容美发 购物商超 汽车4S 景区 驾校 学校 教育机构 加油站 广场 车站 银行 医疗 广告
 2、为商家创建"商家登录账号"和"商家登录密码",商家可用此账号密码在指定的

入口 http://shop.rippletek.com/ 登录云平台,商家登陆商家平台可查看或修改他的信息。

| 商铺账号 | 商辅登录账号/密码用于登录 | 商家平台(shop.rippletek.com) |                  |
|------|---------------|--------------------------|------------------|
|      | 设置商家登录账号      | 商家登录账号                   | *请填写商家登录账号,1-16字 |
|      | 设置商家登录密码      | 商家登录密码                   | *请填写商家登录密码       |
|      | 确认商家登录密码      | 确认商家登录密码                 | * 请填写确认密码        |

3、点击"提交"按钮,此时商铺就建好了,可看到商铺的相关信息,我们系统默认给

商铺配置了页面、一键认证等信息,接下来您可以自定义自己的商铺页面和认证信息。

广告页面配置和认证功能配置请参照文档《广告页面配置》、《认证功能配置》

| 基本信息         | 修改                  |                                             |                | 删除商铺 |
|--------------|---------------------|---------------------------------------------|----------------|------|
|              | iny <del>o</del> in | 商铺地址                                        | 四川省,乐山市,长江市场,1 |      |
|              |                     | 联系人                                         | 111            |      |
|              |                     | 联系方式                                        | 1311111111     |      |
|              |                     |                                             |                |      |
|              | 扫一扫查看认证页面           |                                             |                |      |
|              | 电脑预览认证页面            |                                             |                |      |
| 而而管理         | 修改                  |                                             |                |      |
| 火山白火         | 当前百百次程              | 商辅币能币、、 海掘市、、 市市                            | æ              |      |
|              | 当前贝国流程              | 间拥切能贝 >> 障顶贝 >> 成功                          | μų.            |      |
| 认证管理         | 修改                  |                                             |                |      |
| , ( <u> </u> | 认证有效期               | 24.0 小时                                     |                |      |
|              | 一次在接方式              | 与首次法接方式———————————————————————————————————— |                |      |
|              |                     |                                             |                |      |
|              | 个主动理画               | 大团                                          |                |      |
|              | 网址白名单               |                                             |                |      |
|              | _                   | -键上网                                        | 已开启            |      |
|              |                     |                                             |                |      |

### 2.2 设备管理

1、将您的路由器连接到外网后,在路由器首页点击"设备绑定"按钮后,会显示绑定

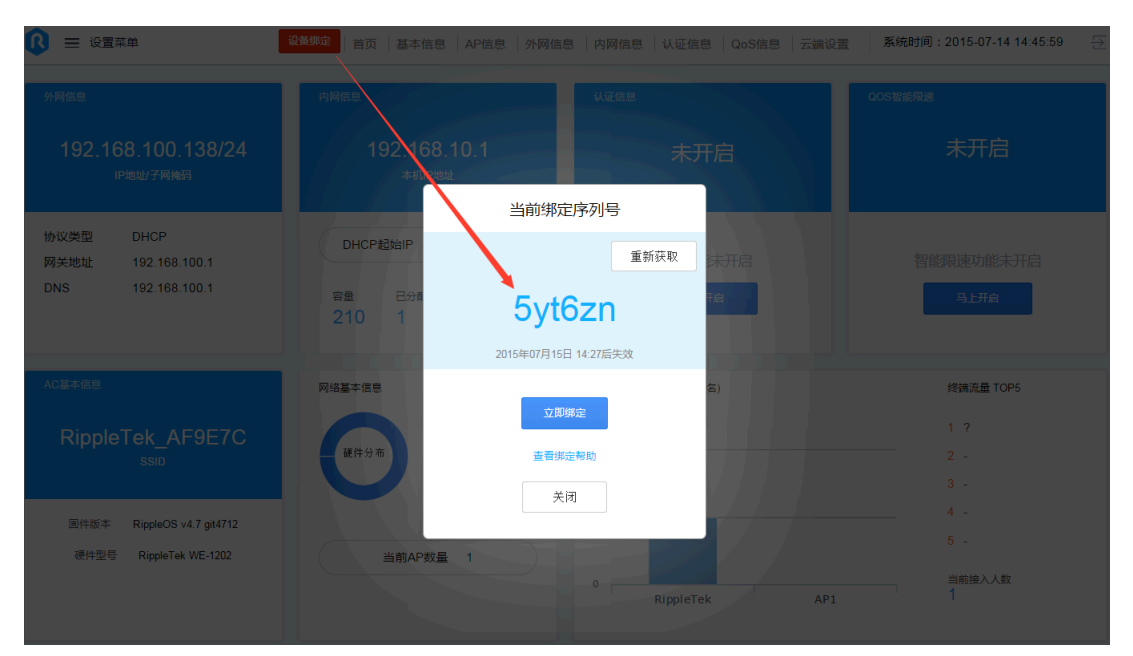

序列号,点击"立即绑定"可跳转到运营平台。

图 1 设备绑定界面

注:需4.6以上版本固件连接外网才会出现序列号。

2、在运营平台的商铺界面,从商铺列表中选择"未绑定设备"的商铺点击"设备绑定"

按钮。

| <b>全 0 </b><br>在线人数 在线F                                                                                                    | 0          | <b>日 3</b><br>商辅总数 | 🚏 0<br>昨日以证/ | )<br>【数   作                             | ☑ 0 日认证总数    |
|----------------------------------------------------------------------------------------------------|------------|--------------------|--------------|-----------------------------------------|--------------|
| 商舗列表         商舗地図         商舗回收站           状态:         全部         在线         憲线         未規定设备           行业:         全部         督钦         汽车45         酒店 |            |                    | Q. 1         | 输入关键字查询                                 | 搜索           |
| 小博无线-1<br>♀ 四川省,成都市,春熙强,11                                                                                                    | 在线设备数      | 在线人数               | 今日认证数        | 在线状态<br><b>离线</b> (2015-08-17 13:33:34) | 管理商辅         |
| 小博无线-2<br>• 四川省,乐山市,长江市场,1                                                                                                    | 在线设备数<br>- | 在线人数               | 今日认证数        | 在线状态<br><mark>未绑定</mark>                | 管理商辅<br>设备绑定 |

3、如下图所示:点击"设备管理",出现"马上绑定"按钮,点击绑定设备按钮弹出设备绑定输入框,输入步骤1中的绑定序列号,点击确定完成绑定。

|       | <br>             |     | <b>(</b> : | _ |
|-------|------------------|-----|------------|---|
| test4 | 绑定设备             |     |            | × |
| 商铺信息  | 沿各度列号·           |     |            |   |
| 设备管理  | <b>以田</b> /7/15. |     |            |   |
| 页面管理  | 认证预设参数:          | 可不填 |            |   |
| 认证管理  |                  | 提交  | 取消         |   |
| 微信互动  |                  |     |            |   |
| 数据详情  |                  |     |            |   |
|       |                  |     |            |   |
|       |                  |     |            |   |

### 4、绑定成功页面如下,还可以查看终端信息:

| 网络信息 终端信息                        |                     |                   |                    |          |
|----------------------------------|---------------------|-------------------|--------------------|----------|
| 在线<br>藥件型号                       | Wi-Fi SSID : Ripple | Tek_AF9E7C        | 解                  | 除绑定      |
| RippleTek WE-1202                | 1<br>设备             | <b>」</b><br>总数    | <b>1</b><br>当前用户总数 |          |
|                                  | ◆ 上传速度              | 1.87KB/s          | ◆下载速度 2.65KB/s     |          |
|                                  | 固件版本<br>在线时长        | v4.7<br>7小时26分钟8秒 | 信道 2               |          |
|                                  | 系统负载                | 32%               |                    |          |
| 远程设备管理                           | 可用内存                | 64%               |                    |          |
| ■允许商家远程管理                        | 修改绑                 | 定参数               |                    |          |
|                                  |                     |                   |                    |          |
| 网络信息终端信息                         |                     |                   | 设备总数:1             | 当前用户总数:1 |
| 终端IP地址 MAC地址                     | 上传/下载速度(KB/s)       | 使用流量              | 终端名称               | 信号强度     |
| 192.168.10.104 bc:5f:f4:95:ca:e2 | 0.5 / 0.5           | 0.24MB            | CIVWYU7KLVZMYB3    | att      |

### 2.3 数据详情

1、数据详情中显示的为该商铺的认证数据统计。商铺数据会显示近六个月的数据统计,

今日认证总数 本月认证总数 2015年7月认证总数 2015年6月认证总数 0 29 8 0 详单导出 详单查看 详单导出 详单查看 详单导出 详单查看 2015年5月认证总数 2015年4月认证总数 2015年3月认证总数 累计认证总数 0 0 0 37 手机号导出 详单查看 详单查看 详单导出 详单查看 详单导出 详单导出

也可以查看今日数据统计,如果商铺使用的是短信认证,手机号是可以导出的。

2、新增/到店趋势图:到店顾客是通过认证的顾客数,新增是第一次在该商铺进行认证

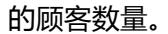

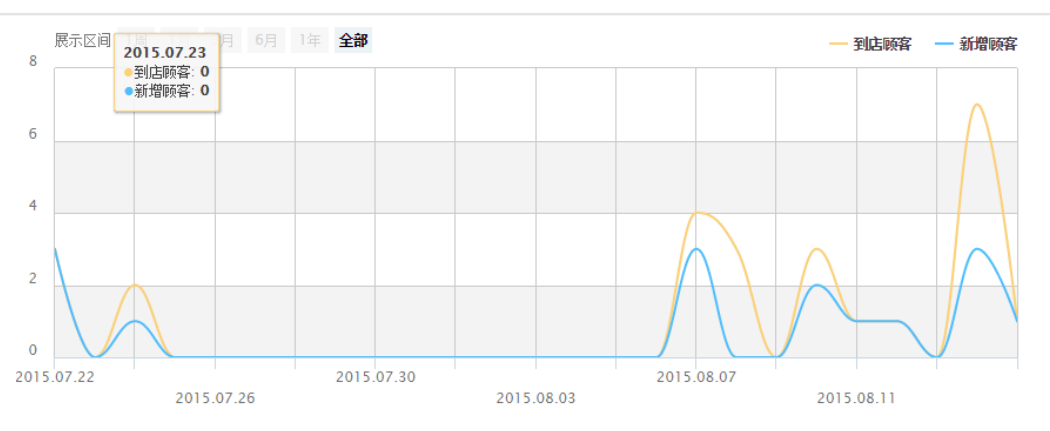

新增/到店顾客趋势图

3、周边人流量:周边人流量统计的是,路由器覆盖范围内所有打开 wifi 的终端,不管

终端是否连接 wifi 都会进行统计,且数据是去重的。

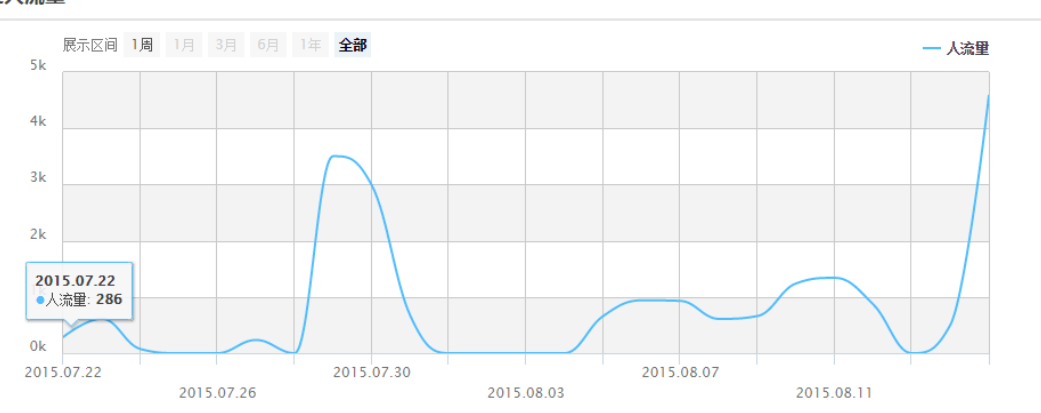

周边人流量

# 三、素材中心

素材中心是新建一些公共的资源,如公共商铺功能页,公共成功页,公共海报页,公共 认证方式等等。

新建成功后,在商铺中进行设置时,可以选择已有资源,直接调用,不需要再次创建, 所以多个商铺使用同一资源时,需要先创建资源,再在商铺中选择已有资源。

### 3.1 认证漫游

认证漫游介绍:认证漫游可以实现一个云平台下多个商铺间实现认证漫游,假如用户在 漫游组商铺 A 上已经认证了,那么在商铺 B 处就可以实现连上 WiFi 即 可上网,不再需 要认证。

| ☆ 小博无线<br>运 营 平 台 | 商铺    | 数据统计   | 素材中心 | 我的业务 | 个人中心 | 收益分享计划 New | 小博无线 📗 退出 | 平台 |
|-------------------|-------|--------|------|------|------|------------|-----------|----|
| 认证漫游 登录中海报        | 公共成功页 | 公共认证 商 | 輔功能页 |      |      |            | + 创建商铺    |    |
|                   |       |        |      |      |      |            |           |    |
| 认证漫游 新            | 建漫游组  |        |      |      |      |            |           |    |
| 名称                |       | 备注     |      |      |      | 数量         |           |    |
|                   |       |        |      |      |      |            |           |    |
|                   |       |        |      |      |      |            |           |    |
|                   |       |        |      |      |      |            |           |    |
|                   |       |        |      |      |      |            |           |    |
|                   |       |        |      |      |      |            |           |    |
|                   |       |        |      |      |      |            |           |    |

#### 1、新建漫游组

输入漫游组的基本信息,商铺漫游方式目前支持三种:

1) 与首次连接方式一致:用户在 A 商铺认证之后,到 B 商铺时需要重新

按照 B 商铺的认证方式认证之后才可以上网;

2) 连接成功后展示成功页面:用户在 A 商铺认证之后,到 B 商铺时连上 wifi 无需认

证直接展示成功页面。

3) 连接后直接上网:用户在 A 商铺认证之后,到 B 商铺,连接 wifi 后直

接可以上网,不需要再次认证。(需漫游组的商铺的设备固件均在 4.5 版本以上)

| ▲ 小博无线<br>运营平台 | 商铺          | 数据统计    | 素材中心 | 我的业务      | 个人中心       | 收益分享计划 New | 小博无线   退出平台 |
|----------------|-------------|---------|------|-----------|------------|------------|-------------|
| 认证漫游 登录中海报     | 公共成功页       | 公共认证 商  | 铺功能页 |           |            |            | ➡ 创建商铺      |
|                |             |         |      |           |            |            |             |
| 新建认证漫游         | 返回          |         |      |           |            |            |             |
|                |             |         |      |           |            |            |             |
| 漫游组名称          |             |         |      | *请输入3-    | 16位数字、字母或下 | 划线         |             |
|                | 漫游组备注       |         |      | 0-255个字   | -27        |            |             |
|                | 13CHI HIAIT |         |      | 0 200 1 9 | -15        |            |             |
| 商铺漫游方式         |             | 与首次连接方式 | で一致  | ▼ 连接后直接   | 度上网的功能请与最新 | 新版本固件配合使用  |             |
|                | I           | 完成配置    | 取消   |           |            |            |             |

2、商铺关联漫游组

管理商铺>认证管理>二次连接方式,选择使用已有资源,选择对应的漫游组即可。

|        | 认证管理 📄 使用已配置资源 📄 允许南家编辑                            |
|--------|----------------------------------------------------|
| 小博无线-1 | 认证上网 一键上网                                          |
| 页面托管   | 微信认证 开启 手机认证 关闭 微博认证 关闭 QQ认证 关闭 密码认证 关闭            |
| 商铺信息   |                                                    |
| 设备管理   | 认证开关 🛛 🗙                                           |
| 页面管理   |                                                    |
| 认证管理   | 二次连接方式 🕑 使用已配置资源                                   |
| 微信上网   |                                                    |
| 数据详情   | 漫游组列表 连接后直接上网(manyou1) 增规后直接上网的功能需要V4.5及以上版本国件配合使用 |

### 3.2 登录中海报

登录中海报是认证中页面,只是在这里创建的是公共海报页,可以关联到多个商铺。 1、"新建登录中海报",跳转到以下界面,设置登陆中海报名称,备注等信息,上传

#### 登录中海报图片,最多可上传三张;之后点击"完成配置"即可创建成功。

| ☆ 小博无线 运 营 平 台                           | 商铺        | 数据统计    | 素材中心            | 我的业务          | 个人中心             | 收益分享计划 New        | 小博无线   退出平台 |
|------------------------------------------|-----------|---------|-----------------|---------------|------------------|-------------------|-------------|
| 认证漫游 登录中海报                               | 公共成功页     | 公共认证 商铺 | 助能页             |               |                  |                   | + 创建商铺      |
|                                          |           |         |                 |               |                  |                   |             |
| 新建登录中海报                                  | 返回        |         |                 |               |                  |                   |             |
|                                          |           |         |                 |               |                  |                   |             |
| < > 登录中                                  | 取消        | 登录中     | P海报名称 h         | aibaozu       |                  | 请输入3-16位数字、字母或下划线 |             |
| 19.                                      | 5秒        | 登录中     | 中海报备注 浩         | 每报组1          |                  | 0-255个字符          |             |
| a. 48                                    |           | 登录      | <b>员中海报图</b> (上 | _传图片格式为png/jj | og/jpeg , 建议宽度75 | i0px , 高度1084px ) |             |
|                                          |           |         | *               | iller.        | +                | +                 |             |
| the state                                | W-4       |         |                 |               | 添加图片             | "<br>添加图片         |             |
| 174C                                     | st to gat |         |                 |               |                  |                   |             |
| 11. 4                                    | E. Ta     |         |                 | 完成配置取         | 消                |                   |             |
| an an an an an an an an an an an an an a |           |         |                 |               |                  |                   |             |

### 2、新建成功后,在商铺进行海报页配置时,可以选择使用已有资源。

| ▲ 小博无线<br>运营平台 | 商铺  | 数据统计 | 素材中心           | 我的业务 | 个人中心       | 收益分享计划 New |             | 小博无线 | 退出平台 |
|----------------|-----|------|----------------|------|------------|------------|-------------|------|------|
|                |     |      |                |      |            |            |             | 🕂 创建 | 育铺   |
|                |     |      |                |      |            |            |             |      |      |
|                | 登录中 |      |                |      |            | _          |             |      |      |
| 小博无线-2         |     |      |                |      | 开启功能       | ✓          |             |      |      |
| 页面托管           |     |      |                |      |            |            |             | 1    |      |
| 商铺信息           | < > | 登录中  | 取消             | 海报图  |            |            | ☑ 使用已配置海报资源 |      |      |
| 设备管理           | 2   |      | 5秒             | 已有资源 | 列表 haib    | aozu 🔻     |             | -    |      |
| 页面管理           | 1   |      | and the second |      |            |            |             |      |      |
| 认证管理           |     | A    |                | 完成   | <b>社</b> 置 |            |             |      |      |
| 微信上网           |     |      |                | 4以1日 |            |            |             |      |      |
| <b>数据详</b> 情   |     |      |                |      |            |            |             |      |      |

3、再回到"素材中心"—"登录中海报"即可查看关联的相关信息。

| ☆ 小博无线<br>运 营 平 台 | 商铺      | 数据统计    | 素材中心 | 我的业务 | 个人中心  | 收益分享计 | New<br>  划        |        | 小博无线   退出平台 |
|-------------------|---------|---------|------|------|-------|-------|-------------------|--------|-------------|
| 认证漫游 登录中海报        | 公共成功页   | 公共认证 商物 | 甫功能页 |      |       |       |                   |        | ╋ 创建商铺      |
|                   |         |         |      |      |       |       |                   |        |             |
| 登录中海报列表           | 新建登录中   | 海报      |      |      |       |       |                   |        |             |
| 名称                |         | 备注      |      |      |       | 数量    |                   |        |             |
| haibaozu          |         | 海报组1    |      |      |       | 1     |                   | 查看关联商铺 | 管理          |
|                   |         |         |      |      |       |       |                   |        |             |
|                   |         |         |      |      |       |       |                   |        |             |
|                   |         |         |      |      |       |       |                   |        |             |
| haibaozu商铺列表      | 表 返回    |         |      |      |       |       |                   |        |             |
| 状态: 在线 离线         | · 未绑定设备 |         |      |      |       |       |                   |        |             |
| 行业:    督饮         |         |         |      |      |       |       |                   |        |             |
| 商铺名称              |         | 在线设备数   | 在    | 线人数  | 今日认证数 |       | 离线时间              |        |             |
| 小博无线-1            |         | 0       | 0    |      | 0     |       | 2015-08-17 13:33: | 34     |             |

### 3.3 公共成功页

公共成功页是认证成功后展示的页面,只是在这里创建的是公共成功页,可以关联到多 个商铺。

1、"新建公共成功页",跳转到以下界面,设置成功页名称,备注,成功页面地址等

信息;之后点击"完成配置"即可创建成功。

| ▲ 小博无线 商铺<br>运营平台 | 数据统计 素材中心         | 我的业务 | 个人中心 | 收益分享计划 New | 小博无线   退出平 | 台 |
|-------------------|-------------------|------|------|------------|------------|---|
| 认证漫游 登录中海报 公共成功页  | 公共认证 商辅功能页        |      |      |            | ➡ 创建商铺     |   |
|                   |                   |      |      |            |            |   |
| 新建公共成功页 返回        |                   |      |      |            |            |   |
| 名称                | chenggongye       |      |      |            |            |   |
| 备注                | 成功页               |      |      |            |            |   |
| 成功页面地址            | www.rippletek.com |      |      |            |            |   |
|                   | 完成配置取消            |      |      |            |            |   |
|                   |                   |      |      |            |            |   |

2、关联公共成功页,在"商铺"一"页面管理"—"登陆成功页"—"管理"选项中, 勾选"使用已配置资源"选择此公共成功页即可。

| m      | 登录成功                 | ☑使用已配置资源 |
|--------|----------------------|----------|
|        |                      |          |
| 小博无线-1 | 已有资源列表 chenggongye • |          |
| 页面托管   |                      |          |
| 商铺信息   | 提交取消                 |          |
| 设备管理   |                      |          |
| 页面管理   |                      |          |
| 认证管理   |                      |          |
| 微信上网   |                      |          |
| 数据详情   |                      |          |
|        |                      |          |

### 3.4 公共认证页

如果运营平台有多个商铺,且需要使用同一套认证流程,则可以创建一个公共认证页, 再关联到多个商铺,就不需要对每一个商铺设置认证页面,可以减少工作量。

1、点击"新建公共认证页",跳转到以下界面,设置页面名称,备注,点击下一步, 继续设置认证相关信息,之后点击"提交"即可。

| ☆ 小博无线<br>运营平台 | 商铺    | 数据统计  | 素材中心 | 我的业务 | 个人中心 | 收益分享计划 New | 小博无线   退出平台 |
|----------------|-------|-------|------|------|------|------------|-------------|
| 认证漫游 登录中海报     | 公共成功页 | 公共认证商 | 铺功能页 |      |      |            | ➡ 创建商铺      |
|                |       |       |      |      |      |            |             |
| 新建公共认证         | 返回    |       |      |      |      |            |             |
|                | 名称    |       |      |      |      |            |             |
|                | 备注    |       |      |      |      |            |             |
|                |       | 下一步   | 取消   |      |      |            |             |
|                |       |       |      |      |      |            |             |

2、配置认证方式

| ▲ 小博无线 <sub>商铺</sub> | 数据统计 素材中心                               | 我的业务        | 个人中心      | 收益分享计划 New | 小博无线 📗 退出平台 |  |  |  |  |  |
|----------------------|-----------------------------------------|-------------|-----------|------------|-------------|--|--|--|--|--|
| 认证漫游 登录中海报 公共成功页     | 公共认证 商辅功能页                              |             |           |            | + 创建商铺      |  |  |  |  |  |
|                      |                                         |             |           |            |             |  |  |  |  |  |
| 新建公共认证 返回            |                                         |             |           |            |             |  |  |  |  |  |
| 认证上网 一键上网            |                                         |             |           |            |             |  |  |  |  |  |
| 微信认证 关闭 手机           | 九认证 关闭 微博认证 关闭                          | QQ认证        | 关闭 密      | 周认证 关闭     |             |  |  |  |  |  |
| 认证开关                 | 认证开关 🗙                                  |             |           |            |             |  |  |  |  |  |
| 认证设置                 | 认证设置                                    |             |           |            |             |  |  |  |  |  |
| 认证有效期                | 24小时 连网时间超出认                            | 证有效期后需再次认证  | E才能上网     |            |             |  |  |  |  |  |
| 倒计时                  | 0 秒 倒计时间(0-99                           | 9秒)到期才能点击认访 | 正按钮       |            |             |  |  |  |  |  |
| 结束提示消息               | 戳这里免费上网                                 | 倒计时结束后页面    | 显示的提示消息,1 | ~8字        |             |  |  |  |  |  |
| 白名単                  | 白名单 使用英文逗号(,)分隔主机名或IP地址,例如:qq.com,weibo |             |           |            |             |  |  |  |  |  |
|                      | 上一步 提交                                  |             |           |            |             |  |  |  |  |  |

### 3、在"商铺"—"认证管理",勾选"使用已配置资源"选择此公共认证即可。

|        | 认证管理 🖉 使用已配置资源 🗍 允许商家编辑                        |  |  |  |  |  |  |  |  |
|--------|------------------------------------------------|--|--|--|--|--|--|--|--|
| 小博无线-1 | 已有资源列表 gonggongrenzhen •                       |  |  |  |  |  |  |  |  |
| 页面托管   |                                                |  |  |  |  |  |  |  |  |
| 商铺信息   | 二次连接方式。 🗆 使用已配置资源                              |  |  |  |  |  |  |  |  |
| 设备管理   |                                                |  |  |  |  |  |  |  |  |
| 页面管理   | 二次连接方式 与首次连接方式一致 · 连接后直接上网的功能需要V4.5及以上版本国件配合使用 |  |  |  |  |  |  |  |  |
| 认证管理   |                                                |  |  |  |  |  |  |  |  |
| 微信上网   |                                                |  |  |  |  |  |  |  |  |
| 数据详情   | 认证上网 一键上网                                      |  |  |  |  |  |  |  |  |

### 3.5 商铺功能页

素材中心里的商铺功能页,也即登录前页面。此页面可以关联多个商铺。

1、点击"新建商铺功能页",跳转到以下界面,设置商铺功能页名称,备注等信息;
 之后点击"下一步"选中一个模板,继续设置页面相关信息,之后点击"提交"即可

|     | 】<br>运 | <b>1博无线</b><br>营平台 | 商铺    | 数据统计       | 素材中心 | 我的业务 | 个人中心 | 收益分享计划 New | 小博无线 | 退出平台 |
|-----|--------|--------------------|-------|------------|------|------|------|------------|------|------|
| iii | 证漫游    | 登录中海报              | 公共成功页 | 公共认证 商     | 铺功能页 |      |      |            | 🕂 创建 | 商舗   |
|     |        |                    |       |            |      |      |      |            |      |      |
|     | 新建商    | 商铺功能页              | 返回    |            |      |      |      |            |      |      |
|     |        |                    | 名称    | gongnengye |      |      |      |            |      |      |
|     |        |                    | 备注    | 功能页        |      |      |      |            |      |      |
|     |        |                    |       | 下一步        | 取消   |      |      |            |      |      |

### 2、配置商铺功能页模板等信息

新建商铺功能页 返回

| 行业模板          | 自定义页面            |      |      |     |               |                              |    |
|---------------|------------------|------|------|-----|---------------|------------------------------|----|
|               |                  | 模版1  |      |     |               |                              |    |
|               |                  | 页面标题 | 页面标题 |     |               | 请填写1-32字的页面标题                |    |
| - P M         |                  | 时间间隔 | 时间间隔 | 秒   | 设置每张图片的       | 的轮播时间间隔,1~10秒整数值             |    |
| 菜品1           | <b>東京</b><br>菜品2 | 幻灯片( | 上传图片 | 最多八 | Kpng/jpg/jpeg | 图片,小于500KB,分辨率建议(640 x 320)p | 22 |
| ()<br>荣品3     | <b>采</b> 显4      |      |      |     |               |                              |    |
| M 同意 (上冠免责声明) | BIZERORIA R      |      |      |     |               |                              |    |
| 菜単设置          |                  |      |      |     |               |                              |    |
| 功能描述          | 自定义名称            | 菜单   | 图片   |     | 内容            |                              |    |

| 功能描述 | 自定义名称 | 菜单图片 | 内容   |    |
|------|-------|------|------|----|
| 菜品1  | 菜品1   | m    | 外部链接 | 编辑 |
| 菜品2  | 菜品2   |      | 外部链接 | 编辑 |
| 菜品3  | 菜品3   |      | 外部链接 | 编辑 |
| 菜品4  | 菜品4   |      | 外部链接 | 编辑 |
|      |       |      |      |    |

- 上--步 提交
- 3、在"商铺"—"页面管理"—"商铺功能页"—"管理"选项中,勾选"使用已配置资源"选择此公共商铺功能页即可。

|        |                     | ●使用已配置资源 |
|--------|---------------------|----------|
|        |                     |          |
|        | 已有资源列表 gongnengye 🔹 |          |
| 小博无线-1 |                     |          |
| 页面托管   | 完成配置取消              |          |
| 商铺信息   |                     |          |
| 设备管理   |                     |          |
| 页面管理   |                     |          |
| 认证管理   |                     |          |
| 微信上网   |                     |          |
| 数据详情   |                     |          |

# 四、我的业务

### 4.1 固件定制

固件品牌定制是定制指定型号的硬件设备的管理页面信息,比如 LOGO,联系电话,

官网地址等等。定制页面包括登陆页,路由器管理首页等

| <u>اا</u><br>چ | ▲<br>「「「」」<br>「」」<br>「」」<br>「」」<br>「」」<br>「」」<br>「」」 | 商铺   | 数据统计 | 素材中心 | 我的业务 | 个人中心 | 收益分享计划 New |  | 小博无线 | 退出平台 |
|----------------|------------------------------------------------------|------|------|------|------|------|------------|--|------|------|
| 固件定制           | 设备购买                                                 | 短信业务 | 连锁管理 |      |      |      |            |  | 🕂 创建 | 商辅   |
|                |                                                      |      |      |      |      |      |            |  |      |      |
|                |                                                      |      |      |      |      |      |            |  |      |      |
|                |                                                      |      |      |      |      |      |            |  |      |      |
| 标准定制收费标准       |                                                      |      |      |      |      |      |            |  |      |      |

 许可数量
 RippleTek
 RippleTek
 COMFAST
 COMFAST
 COMFAST
 B-LINK
 B-LINK

 (台)
 AC-6401
 WE-1202
 CF-AP9341FE
 CF-WR600N
 CF-WR620N
 BL-D7803
 AC-150

1、固件定制分类

标准定制是指:服务器选择默认为 RippleTek 服务器(同样可以使用自建服务器,但 不能定制默认的自建服务器参数);

特殊定制是指:默认可以为自建服务器定制配置参数。

#### 2、定制固件的型号跟硬件型号是一一对应的,最后需要选择对应的型号生成固件。

| 设备数量(台) | RippleTek AC-6401 | RippleTek WE-120<br>2 | COMFAST CF-AP93<br>41FE | COMFAST CF-WR6<br>00N | COMFAST CF-WR6<br>20N | B-LINK BL-AC150 | B-LINK BL-D7803 |
|---------|-------------------|-----------------------|-------------------------|-----------------------|-----------------------|-----------------|-----------------|
| 1       | ¥ 200             | ¥ 50                  | ¥ 50                    | ¥ 50                  | ¥ 50                  | ¥ 50            | ¥ 50            |
| 5       | ¥ 900             | ¥100                  | ¥100                    | ¥100                  | ¥100                  | ¥100            | ¥100            |
| 10      | ¥1500             |                       |                         |                       |                       |                 |                 |
| 20      | ¥ 2500            | ¥ 300                 | ¥ 300                   | ¥ 300                 | ¥ 300                 | ¥ 300           | ¥ 300           |
| 50      | ¥ 5000            | ¥ 600                 | ¥ 600                   | ¥ 600                 | ¥ 600                 | ¥ 600           | ¥ 600           |
| 100     | ¥ 8000            |                       |                         |                       |                       |                 |                 |
| 200     |                   | ¥ 2000                | ¥ 2000                  | ¥ 2000                | ¥ 2000                | ¥ 2000          | ¥ 2000          |
| 500     |                   | ¥ 3000                | ¥ 3000                  | ¥ 3000                | ¥ 3000                | ¥ 3000          | ¥ 3000          |
| 1000    |                   | ¥ 5000                | ¥ 5000                  | ¥ 5000                | ¥ 5000                | ¥ 5000          | ¥ 5000          |
| 5000    |                   | ¥ 20000               | ¥ 20000                 | ¥ 20000               | ¥ 20000               | ¥ 20000         | ¥ 20000         |
| 购买数量(台) | 0 •               | 0                     | 0 •                     | 0                     | 0                     | 0 •             | 0 •             |

#### 第5步、填写定制单

生成固件试用版 生产一个功能齐全试用期限为3天的试用版本

<sub>共计</sub>: **0**元

返回

📃 已确认 固件定制内容, 付款后不支持修改定制内容和退款

#### 3、建议先生成试用版本,确认无误后再付款,付款后不能修改定制内容

我的固件品牌定制

| -# <sup>1</sup> F | RippleTek WE-1202 | SSID    | RippleOffice           | 购买许可 | 下载固件 |     |
|-------------------|-------------------|---------|------------------------|------|------|-----|
|                   |                   | 许可编号    | 00003552               |      |      | ••• |
|                   |                   | 固件版本号   | RippleOS sub           |      |      |     |
|                   |                   | 试用有效期剩余 | : 03 天 00 小时 00 分 40 秒 |      |      |     |

4、下载固件,本地升级刷入定制固件

| R |                                         | 绑定信息 首页 | 〕  基本信息 | AP信息 外网信息 | 内网信息 认证信息 | QoS信息 云端设置 | 系统时间:- |
|---|-----------------------------------------|---------|---------|-----------|-----------|------------|--------|
|   | 外网设置                                    |         |         |           |           |            |        |
|   | 内网设置                                    |         |         | 重启げ       | 十级        |            |        |
|   | 无线设置                                    | 恢复出厂设置  | 复位      |           |           |            |        |
|   | AC设置                                    | 设备重启    | 重启      |           |           |            |        |
|   | AP设置                                    | 固件服务器升级 | 可升级     |           |           |            |        |
|   | QOS设置                                   | 固件本地升级  | 上传固件    |           |           |            |        |
|   | 认证设置                                    | 修改登录密码  |         |           |           |            |        |
|   | 黑名单设置                                   | 重启/升级   |         |           |           |            |        |
|   | 系统设置                                    | 重启/升级计划 |         |           |           |            |        |
|   | 端口转发                                    |         |         |           |           |            |        |
|   | 系统调试                                    |         |         |           |           |            |        |
|   | 获取帮助 访问官网                               |         |         |           |           |            |        |
|   | 电话:400-846-8099                         |         |         |           |           |            |        |
|   | A C C C C C C C C C C C C C C C C C C C |         |         |           |           |            | 关闭     |

- 5、定制固件跟随通用固件升级,首先需要在运营平台>我的定制中,更新固件到最新
- 版,然后下载固件到本地升级,或者选择固件推送,可以在线升级

| RippleTek AC-6<br>401 |        | SSID   | youqian  |                   | 下载固件 |      |
|-----------------------|--------|--------|----------|-------------------|------|------|
|                       |        | 许可编号   | 00001623 | 增加许可              |      |      |
| 1                     | 0      | 1      | 自定义版本    | youqian youqian   | 查看详情 | 更新固件 |
| 已购买许可数量               | 设备在线数量 | 剩余许可数量 | 固件版本号    | v4.5.2 可更新到: v4.7 |      |      |
|                       |        |        |          |                   | 固件推送 |      |

### 4.3 连锁管理

云平台每个用户可以新建无数个商铺,而连锁管理可以让用户将其中的多个商铺用一个 统一的账号进行管理,一个用户下可能有几十上百个商铺,可根据商铺属性用不同的连锁进 行管理,用连锁管理的账号只管理属于旗下的商铺。

#### 新建连锁管理

1、 在运营平台>我的业务中,选择连锁管理

| ▲ 小博无线<br>运营平台 | 商铺       | 数据统计 | 素材中心 | 我的业务 | 个人中心 | 收益分享计划 | W              | 小博无线     | 退出平台 |
|----------------|----------|------|------|------|------|--------|----------------|----------|------|
| 固件定制 设备购买      | 短信业务 连锁  | 始管理  |      |      |      |        |                | 🕂 创建i    | 商铺   |
|                |          |      |      |      |      |        |                |          |      |
| 连锁管理列表         | + 新建连锁管理 | E    |      |      |      |        |                |          |      |
| 名称             |          |      |      |      |      |        | 商铺数量           |          |      |
|                |          |      |      |      |      |        | □显示10行 ▼ 当前在 」 | 1/1页,一共, | 0条信息 |
|                |          |      |      |      |      |        |                |          |      |

### 2、 填写连锁管理信息,连锁管理账号需要牢记,需要此账号进行登陆

| 连锁管理设置 |      |                    |
|--------|------|--------------------|
| 连锁管理名称 |      | •请填写连锁管理名称,最长32位   |
| 联系人    |      | *请填写联系人 1-16个字符    |
| 联系方式   |      | *请填写联系电话           |
| 商家登录账号 |      | *请填写该商家的登起账号,1-16位 |
| 商家登录蜜码 |      | *请设置该商家的登陆密码,6-30位 |
|        | 取消完成 |                    |

#### 管理商铺

#### 1、创建成功后,将所需要的商铺,关联到对应的连锁管理中

| ★ 小博无线<br>运营平台                     | 商铺                                 | 数据统计  | 素材中心 | 我的业务 | 个人中心  | 收益分享计划 New |             | 小博无线            | 退出平台 |
|------------------------------------|------------------------------------|-------|------|------|-------|------------|-------------|-----------------|------|
| 固件定制 设备购买                          | 短信业务 连锁                            | )管理   |      |      |       |            |             | 🕂 创建            | 商铺   |
|                                    |                                    |       |      |      |       |            |             |                 |      |
| 连锁管理详情                             | 商铺选择                               |       |      |      |       |            |             | 连锁管理2           | 删除   |
| 商铺选择 +                             | 添加关联商铺                             |       |      |      |       |            | 输入关键词查询     |                 | Q    |
| 状态: ● 在线<br>行业: 餐饮   汽<br>连锁: 小博无线 | ● <u>离线</u> ● 未<br>车4S 酒店<br>连锁管理2 | 绑定设备  |      |      |       |            |             |                 |      |
| 商铺名称                               |                                    | 在线设备数 | đ    | E线人数 | 今日认证数 | 离线时间       |             | 解除关联            |      |
|                                    |                                    |       |      |      |       |            | 显示10行 🔻 当前在 | <i>1/1</i> 页,一共 | 0条信息 |

2、关联成功

|       | - | -     |     |
|-------|---|-------|-----|
| i TEI | - | 12.50 | 五面  |
| 101   | - | PD.   | THE |

| 状态: ● 在线 ● 高級                       | ちょうちょう ちょうしょう ちょうしん ちょうしん ちょうしん しんしゅう ちょうしん しんしゅう しんしゅう しんしゅ しんしゅ | 设备       |            | 输入关键词查询                 | Q               |  |  |
|-------------------------------------|----------------------------------------------------------------------------------------------------|----------|------------|-------------------------|-----------------|--|--|
| <b>行业: 餐</b> 饮 汽车4S                 | 酒店                                                                                                    |          |            |                         |                 |  |  |
| <b>连锁:</b> 小博无线                     |                                                                                                    |          |            |                         |                 |  |  |
| 商铺名称                                | 在线设<br>备数                                                                                                    | 在线<br>人数 | 今日认<br>证数  | 离线时间                    |                 |  |  |
| 小博无线-1                              | 0                                                                                                    | 0        | 0          | 2015.08.15 1<br>7:38:26 |                 |  |  |
| 小博无线-2                              | 0                                                                                                    | 0        | 0          | 未绑定设备                   |                 |  |  |
| 小博无线-3                              | 0                                                                                                    | 0        | 0          | 未绑定设备                   |                 |  |  |
| -                                   |                                                                                                    |          | 显力         | 〒10行 ▼ 当前在 1/1页,-       | -共 <i>3</i> 条信息 |  |  |
|                                     | _                                                                                                    |          |            |                         |                 |  |  |
|                                     |                                                                                                    | 添加       | 关闭         |                         |                 |  |  |
| 登陆连锁管理                              |                                                                                                    |          |            |                         |                 |  |  |
| 左 chon rinnlata                     | k.com 收标                                                                                                    | ~下 桧)    | 创建的达绌      | 谷田叱马和家立即可               |                 |  |  |
| 在 shop.npplete                      | K.COIII IILIIIKI                                                                                                    | ロト,刑ノ    | 化加速的注锁     | 目连派之机公泊的门               | 0               |  |  |
| 登录之后可以在连锁管理中看到连锁管理旗下的商铺,并可以对商铺进行管理。 |                                                                                                    |          |            |                         |                 |  |  |
| 小博管家小博管家小博无线   退出平台                 |                                                                                                    |          |            |                         |                 |  |  |
| З                                   |                                                                                                    | (        | ſ          | 0                       |                 |  |  |
| ○ 示                                 |                                                                                                    | Æ        | ● 人<br>线人数 | 在线商                     |                 |  |  |
|                                     |                                                                                                    |          |            |                         |                 |  |  |

| 3 <sub>家</sub><br>商辅总数 |       | <b>0</b><br>在线人 |       | O <sub>家</sub><br>在线网络 |    |  |
|------------------------|-------|-----------------|-------|------------------------|----|--|
|                        |       |                 |       |                        |    |  |
| 商铺列表 商铺地图              |       |                 |       | Q、输入关键字查询              |    |  |
| 状态: 在线 离线 未绑定设备<br>行业: |       |                 |       |                        |    |  |
| 商铺名称                   | 在线设备数 | 在线人数            | 今日认证数 | 离线时间                   |    |  |
| 小博无线-1 (               | 0     | 0               | 0     | 2015-08-15 17:38:26    | 管理 |  |
| 小博无线-2 0               | 0     | 0               | 0     | 未绑定设备                  | 管理 |  |
| 小博无线-3 (               | 0     | 0               | 0     | 未绑定设备                  | 管理 |  |
|                        |       | 首页 上一页 1        | 下一页末页 |                        |    |  |

 $\times$ 

## 4.3 短信业务

如果你使用的是短信认证,需要在短信业务里面购买短信,购买之后需要分配给商铺。

| ▲ 小博无线<br>运营平台 | 商铺 数据统计         | 素材中心 我的业务         | 个人中心                                       | 收益分享计划 New | 小博无线   退出平台 |
|----------------|-----------------|-------------------|--------------------------------------------|------------|-------------|
| 固件定制 设备购买 短(   | 言业务 连锁管理        |                   | -                                          |            | + 创建商铺      |
|                |                 |                   |                                            |            |             |
| 短信业务           |                 |                   |                                            |            |             |
| 当前短信剩余         | 当月已使用短信         | <b>店编</b> 短信管理 短信 | 補用记录 — — — — — — — — — — — — — — — — — — — | 记录 告該涌知    |             |
| 0 + 0条         | 0条              |                   |                                            |            |             |
|                |                 |                   |                                            |            |             |
| 充值套督: 10元      | 50元 100元        | 500元 1000元        |                                            |            |             |
| 内容: 0条短信       | + 赠送0条短信 = 0条短信 |                   |                                            |            |             |
| 费用: <b>0</b> 元 |                 |                   |                                            |            |             |
|                |                 |                   |                                            |            |             |
|                |                 |                   |                                            |            |             |